## How to Register for the SAT

- 1. Where do I go to register for the upcoming SAT? https://collegereadiness.collegeboard.org/sat/register
  - A. Click on Register Now

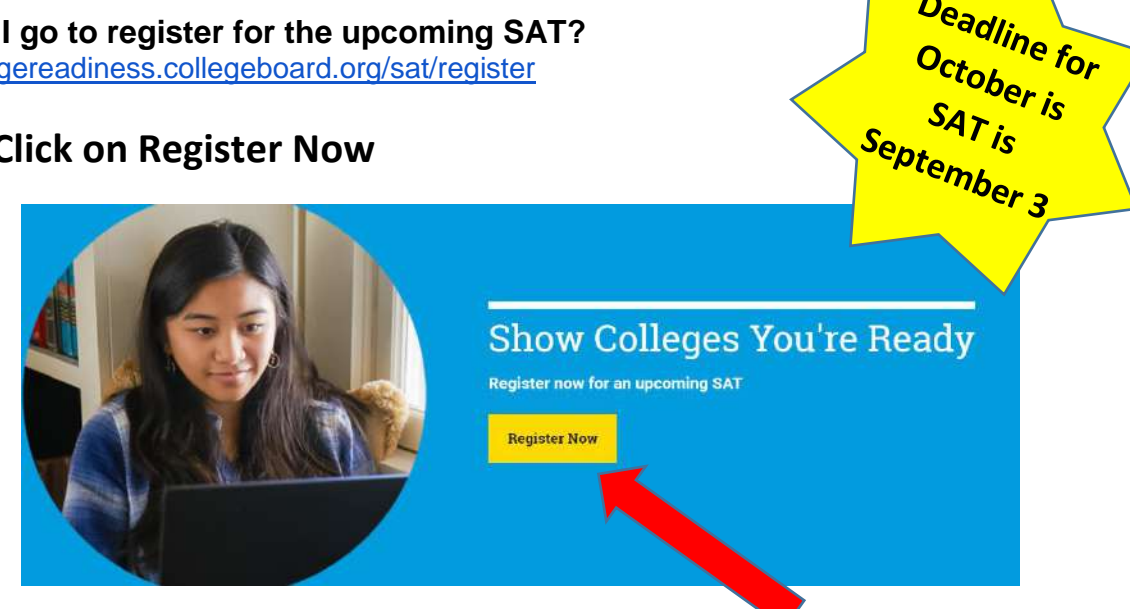

Deadline for

B. Login in to your College Board account or if you don't have an account create one.

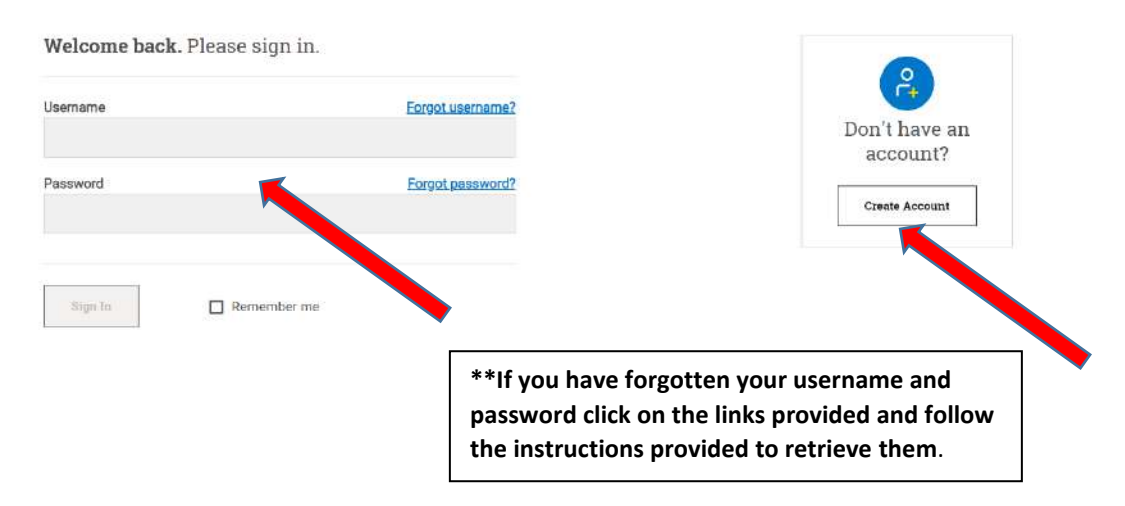

## 2. I am in my College Board account, now what?

- A. Provide your full, legal name and other identifying information. Make sure it's the exact same name and information shown on your photo ID.
- B. Decide if you want to answer other questions about yourself. This takes time, but it's worth it if you want colleges and scholarship organizations to find you. Learn why you should opt in to Student Search Service®.
- C. Explore test center locations and dates for when you can take the SAT.
- D. Upload a photo that meets very specific photo requirements.
- E. Check out, and print your admission ticket.

**Note:** Online SAT registration can take up to 30 minutes to complete, but you can start your registration process and come back to finish it later.